## **Booklet Printing**

You can print your documents on A4 or A3 paper in booklet format. Below is an example for a PowerPoint print out. The instructions apply to other Microsoft Office applications.

Open your document from that you wish to print in booklet form.

Once it has opened, click File >> Print.

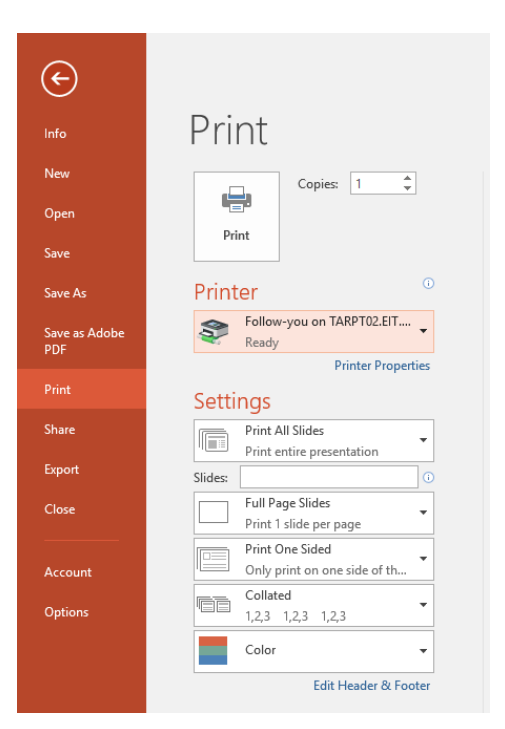

Under where it says Full Page Slides dropdown choose the handout you wish to print (if you are using another Microsoft application please skip this step).

Once you have done that, click **Printer Properties** underneath the printer

| ¢                    |                                                             |
|----------------------|-------------------------------------------------------------|
| Info                 | Print                                                       |
| New                  | Copies: 1                                                   |
| Open                 |                                                             |
| Save                 | Print                                                       |
| Save As              | Printer                                                     |
| Save as Adobe<br>PDF | Follow-you on TARPT02.EIT                                   |
|                      | Sottings                                                    |
| Share                | Print All Slides                                            |
| Free and             | Print entire presentation                                   |
| export               | Slides:                                                     |
| Close                | Print 1 slide per page                                      |
|                      | Print Layout                                                |
| Account              |                                                             |
| Options              | Full Page Slides Notes Pages Outline                        |
|                      | Handouts                                                    |
|                      |                                                             |
|                      | i Slide 2 Slides 3 Slides                                   |
|                      | 4 Slides Horizontal 6 Slides Horizontal 9 Slides Horizontal |
|                      |                                                             |
|                      | 4 Slides Vertical 6 Slides Vertical 9 Slides Vertical       |
|                      | Erame Slides                                                |
|                      | Scale to Fit Paper                                          |
|                      | High Quality                                                |
|                      | Print Comments and Ink Markup                               |

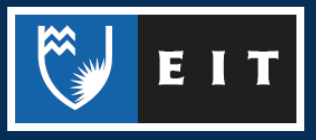

THE EXPERIENCE YOU NEED & THE SUPPORT TO SUCCEED

## LIBRARY AND LEARNING SERVICES STUDY GUIDE | BOOKLET PRINTING www.2.eit.ac.nz/library/OnlineGuides/Booklet Printing.pdf

Click the Layout/Watermark tab and tick the Booklet layout option. This will automatically change from single to double-sided printing.

| Paper/Output Image Options Color Options | B Layout/Watermark Advanced Fax |
|------------------------------------------|---------------------------------|
| Page Layout:                             |                                 |
| Pages Per Sheet (N-Up)                   |                                 |
| 1 2 4 8 16 32                            | 2                               |
|                                          | 4                               |
| ○ Poster                                 |                                 |
| 2x2                                      |                                 |
|                                          | 5/                              |
|                                          | <del></del>                     |
| Booklet Creation                         |                                 |
| Page Layout Options:                     |                                 |
| No Page Borders ~                        | , Background Form:              |
| Landscape 🗸                              | Background Form Setup           |
|                                          | , inse                          |
| Watermark                                | Annotation:                     |
|                                          | Annotation Setup                |
|                                          |                                 |
|                                          |                                 |
|                                          |                                 |
|                                          | Defaults Help                   |

You then need to change the paper size. Click the **Booklet Creation...** button. Where it says Fit to New Paper Size, choose your desired paper size.

At EIT, only A3 or A4 sized paper is available. Click **OK**.

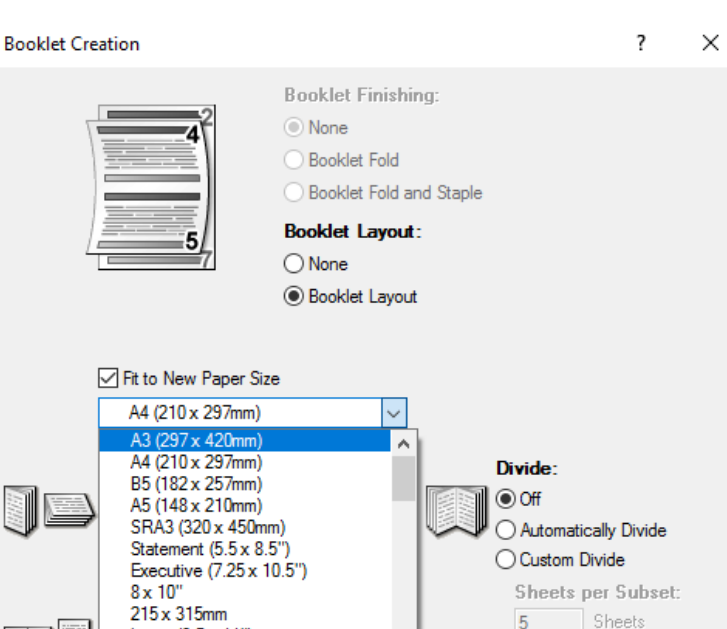

Letter (8.5 x 11")

Erase - Automatically Fit

Margins 0 - 50 mm:

mm

OK

Cancel

0

Erase

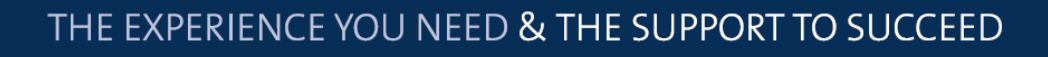

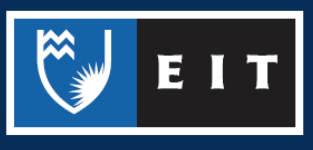

Units:

Millimeters

Help

O Inches

Defaults

## LIBRARY AND LEARNING SERVICES STUDY GUIDE | BOOKLET PRINTING www.2.eit.ac.nz/library/OnlineGuides/Booklet Printing.pdf

Click **OK** again and click **Print**. Swipe your student ID card at the printer to release your booklet.

| E                    |                                    |
|----------------------|------------------------------------|
| Info                 | Print                              |
| New                  | Copies: 1                          |
| Open                 |                                    |
| Save                 | Print                              |
| Save As              | Printer <sup>0</sup>               |
| Save as Adobe<br>PDF | Follow-you on TARPT02.EIT<br>Ready |
| Print                | Printer Properties                 |
| FILL                 | Settings                           |
| Share                | Print All Slides                   |
|                      | Print entire presentation          |
| Export               | Slides: 🕕                          |
| Close                | Full Page Slides                   |
|                      | Print 1 slide per page             |
|                      | Print on Both Sides                |
| Account              | Flip pages on long edge            |
| Options              | Collated<br>1,2,3 1,2,3 1,2,3      |
|                      | Color                              |
|                      | Edit Header & Footer               |

THE EXPERIENCE YOU NEED & THE SUPPORT TO SUCCEED

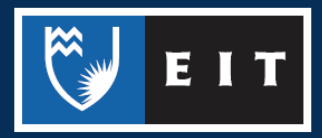